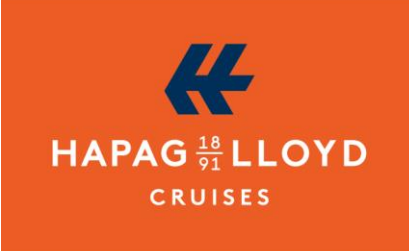

## Step by Step: How to redeem your Deutsche Bahn voucher

### Important to know before you start:

- The voucher code is active 3 months before the start of your journey.
- For Rail&Fly it is also a prerequisite that the flight times are already known.
- You need to book the outbound and return trips separately, one after the other.
- It is best to redeem your voucher code for the return trip before the start of your journey. You can still change the booked ticket later via the "My Bookings" portal.
- After redeeming the voucher code, you are committed to the chosen travel date. However, the ticket remains flexible on that chosen day you can use any connection on the booked route (Train A or B). Additionally, you have the option to adjust your redeemed ticket independently.

Step 1: Log in to "My Bookings" and navigate to "Rail voucher".

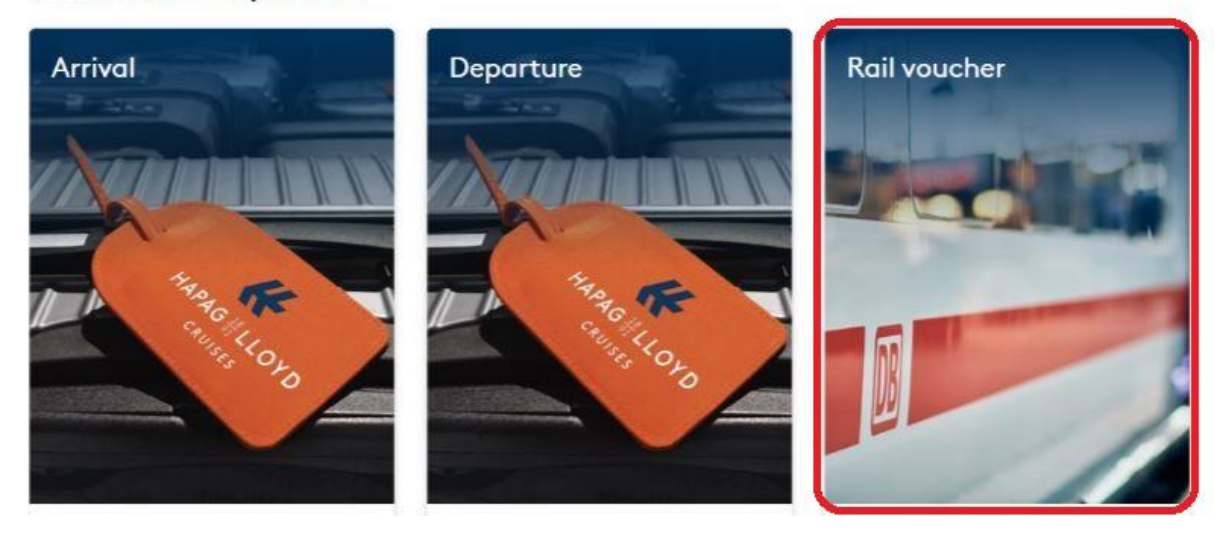

## Arrival and Departure

**Step 2:** You will now see the status of your Deutsche Bahn voucher code. If the redemption of your train ticket is already activated, follow these instructions.

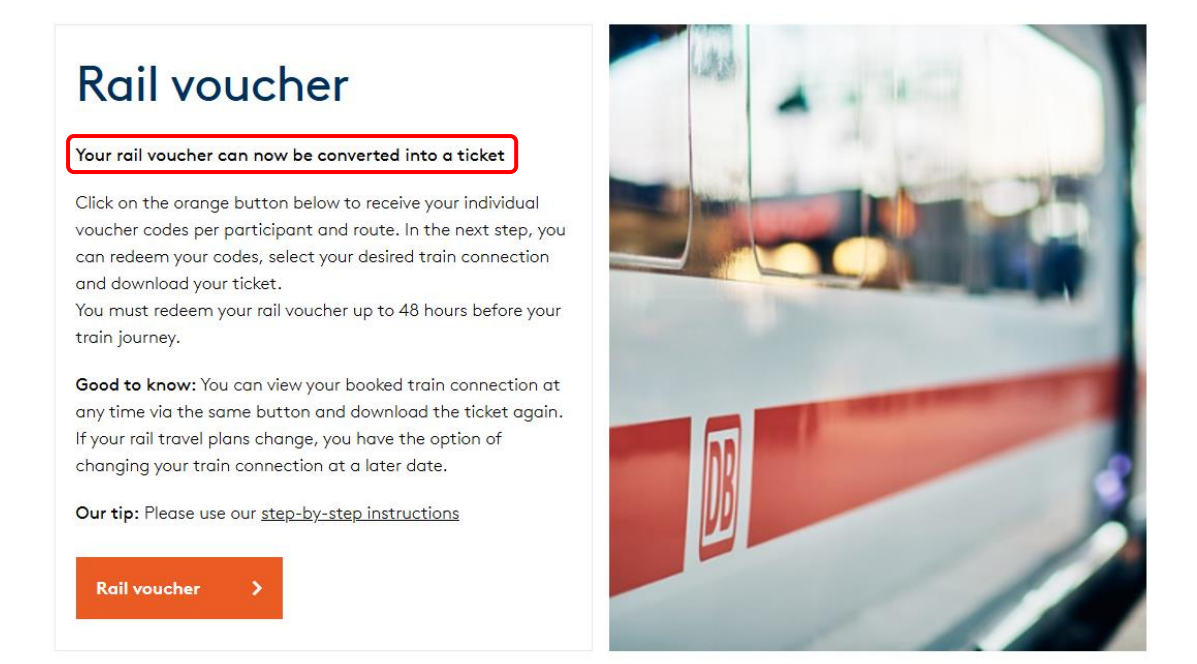

Step 3: You will now be redirected to <a href="https://hlcruises.bahnanreise.de/">https://hlcruises.bahnanreise.de/</a>.

|                                                                                                    | HARGELLOYD<br>Capital                                                     |                                                                  |                                                    | FAQ Assistance       | Ticket area of appli    | cation Contact person |
|----------------------------------------------------------------------------------------------------|---------------------------------------------------------------------------|------------------------------------------------------------------|----------------------------------------------------|----------------------|-------------------------|-----------------------|
| All the second second s | VOUCHER CODES                                                             | TRAVELLERS                                                       | STATION AND TIME                                   | CHOOSE<br>CONNECTION | OVERVIEW AND<br>BOOKING | DOWNLOAD TICKETS      |
|                                                                                                    | ENTER VOUCHER CO<br>Enter the rail<br>by your tour o<br>Children from 0 t | DES<br>Voucher codes<br>Operator or airli<br>o 5 years do not no | s sent to you<br>ne here.<br>eed a voucher code an | d no train ticket.   |                         | 0                     |
|                                                                                                    | HLC                                                                       | -                                                                |                                                    | - CODE               | -                       |                       |
|                                                                                                    | Add another code                                                          | e                                                                |                                                    |                      |                         | Redeem code           |

### Step 4: Select option "Redeem Code".

|                                                                                                    | HAPAG RLLOYD                                                              |                                                                  |                                                 | FAQ Assistance       | Ticket area of applic   | ation Contact person |
|----------------------------------------------------------------------------------------------------|---------------------------------------------------------------------------|------------------------------------------------------------------|-------------------------------------------------|----------------------|-------------------------|----------------------|
| All the second second s | VOUCHER CODES                                                             | TRAVELLERS                                                       | STATION AND TIME                                | CHOOSE<br>CONNECTION | OVERVIEW AND<br>BOOKING | DOWNLOAD TICKETS     |
|                                                                                                    | ENTER VOUCHER CO<br>Enter the rail<br>by your tour o<br>Children from 0 t | DES<br>Voucher codes<br>Operator or airli<br>o 5 years do not ne | sent to you<br>ne here.<br>ed a voucher code an | d no train ticket.   |                         | 0                    |
|                                                                                                    | HLC                                                                       | -                                                                |                                                 | - CODE               | -                       |                      |
|                                                                                                    | Add another code                                                          | e                                                                |                                                 |                      |                         | Redeem code          |

Your personalized voucher codes have already been stored (one code per person and route). You don't need to enter anything further.

#### Voucher codes for children:

- Children under 6 years do not need a ticket.
- Children between 6 and 14 years travel free of charge when accompanied by an adult. However, they require a voucher code that must be redeemed together with the adult's voucher code.

**Step 5:** Select the travelers who will be booked together on one ticket.

| ect those people who want to trave<br>ection, you will be automatically rec | ei together on<br>directed to this | the same route. For other people of the o<br>page after a successful booking. | pposite      |
|-----------------------------------------------------------------------------|------------------------------------|-------------------------------------------------------------------------------|--------------|
| ildren from 0 to 5 years inclusive do                                       | o not have to b                    | e selected and do not appear on the tick                                      | et.          |
| OUTWARD JOURNEY 20.01.25, 2 CL.                                             | all >                              | RETURN JOURNEY 04.02.25, 2 CL.                                                | <u>all</u> > |
| Martina Mustermann<br>Iewo-L9GVV-LA7ZD-6HKAE                                |                                    | Martina Mustermann<br>BEWO-WDH6J-KDPDV-JEUAH                                  |              |
| Max Mustermann<br>IEWO-W97KE-9EJER-E9W52                                    |                                    | Max Mustermann<br>BEWO-LK7ZJ-WK97W-8XJ83                                      |              |

You also have the option to book an individual ticket for each person. To do this, select each person individually and then choose "Continue to connection selection".

If you wish to travel from different stations, redeem the routes one after the other. A maximum of 5 people can be booked per ticket.

**Step 6:** Select the departure and destination stations, as well as the desired arrival time.

We recommend choosing an arrival time that is at least 3 hours before the departure or before the start of the cruise. For the return trip, we recommend all connections starting 2 hours after your return.

| ROM                |                   | то            |           |
|--------------------|-------------------|---------------|-----------|
| Frankfurt(Main)Hbf | ×                 | Hamburg Hbf   |           |
| STOPOVERS          |                   | TRANSFER TIME |           |
| No stopover        | ~                 | normal        | ~         |
| DATE               | ARRIVAL AT DESTIN | ATION STATION | CLASS     |
| 20.01.2025         | 12:25             | O             | 2nd class |

#### Validity of train tickets:

- Rail&Fly:
  - For the outbound journey on the day of departure and one day prior
  - For the return journey on the day of arrival and one day after
  - Valid for any connection of Deutsche Bahn AG on the booked route
  - By redeeming the voucher code, you are binding yourself to the travel date and the chosen train route
  - Within the chosen route and day, the train ticket remains flexible you have the option to independently adjust your booked train ticket via "My Bookings" and select a different train connection.

- Rail&Cruise:
  - For the outbound journey on the day the cruise starts or one day prior
  - For the return journey on the day the cruise ends or one day after
  - The validity period of the ticket is 1 day for travel up to 100 km starting from the printed validity date, and 2 days for travel over 100 km. The ticket expires at 3 AM on the day following the last day of validity. For travel up to 100 km, the journey must begin on the day indicated on the ticket. However, the trips can be interrupted and continued the next day, as long as the departure and destination stations do not change.
  - Valid for any connection of Deutsche Bahn AG on the booked route
  - By redeeming the voucher code, you are binding yourself to the travel date and the chosen train route.
  - Within the chosen route and day, the train ticket remains flexible you have the option to independently adjust your booked train ticket via "My Bookings" and select a different train connection.

Step 7: Now select your desired connection. Afterwards, your selection will be displayed in the overview.

**Step 8:** Optionally, choose your seats using a graphical seating plan.

| OVERVIEW AND BOOKING<br>Please check the c                                  | onnection                                                    |                                                                    |                 |
|-----------------------------------------------------------------------------|--------------------------------------------------------------|--------------------------------------------------------------------|-----------------|
| Hamburg Hbf     Departure Frankfurt(Main)H     Arrival Hamburg Hbf on 20.   | Hbf on 20.01.2025 at 08:00 o'cl<br>.01.2025 at 11:38 o'clock | ock, 2. class                                                      |                 |
| ③ SHOW DETAILS                                                              |                                                              |                                                                    |                 |
| Martina Mustermann                                                          | BEWO-L9GVV-LA7ZD-6HKAE                                       |                                                                    |                 |
| Max Mustermann BEV                                                          | NO-W97KE-9EJER-E9W52                                         |                                                                    |                 |
| <ul> <li>I would like to book ar</li> <li>Add seats for addition</li> </ul> | additional seat reservation fre                              | e of charge for me                                                 |                 |
| I would like to select s                                                    | pecific seats                                                |                                                                    |                 |
| ICE 474<br>to Kiel Hbf                                                      | Frankfurt(Main)Hbf -<br>Hamburg Hbf                          | Without selection, your<br>seats will be assigned<br>automatically | Select seats    |
|                                                                             |                                                              |                                                                    | Book ticket now |

#### You can select a seat by "Click".

|                                  | × 1  | 1.1   | O 4 7 A 8 10 11 12 14 |                    |
|----------------------------------|------|-------|-----------------------|--------------------|
|                                  | 2. 1 | λ. λ. |                       |                    |
|                                  |      |       |                       |                    |
|                                  | HEFE |       |                       |                    |
| Itre Auswaht Wajon 5 Púlsa 53,56 |      |       |                       | Auswahl übernahmen |

**Step 9:** Now download your ticket or send it via email. You will not receive it with your travel documents.

| DOWNLOAD TICKET<br>Please download your ticket                                                                                                    |                                               |
|----------------------------------------------------------------------------------------------------|-----------------------------------------------|
| Thank you, you have now successfully redeemed the voucher. Please download now or import your ticket into the <u>DB Navigator</u> . Please note that only one perso your ticket. | your ticket as a PDF<br>n's name is listed on |
|                                                                                                    | لع Download ticket                            |
|                                                                                                    | Questions about the ticket?                   |
| Additionally, you can now send your ticket to your email address.                                                                                                    |                                               |
|                                                                                                    | Send ticket via email                         |
| Once you have downloaded or emailed your ticket, you can click here to procee<br>remaining coupon codes.                                                                         | d with redeeming the                          |
|                                                                                                    | Redeem more vouchers                          |
|                                                                                                    |                                               |
|                                                                                                    |                                               |

Tip: You can also load the ticket into the DB Navigator app using the order number.

**Good to know:** The ticket will only display the name of the first person. However, the ticket is still valid for the number of people booked, as indicated on the left side of the ticket overview.

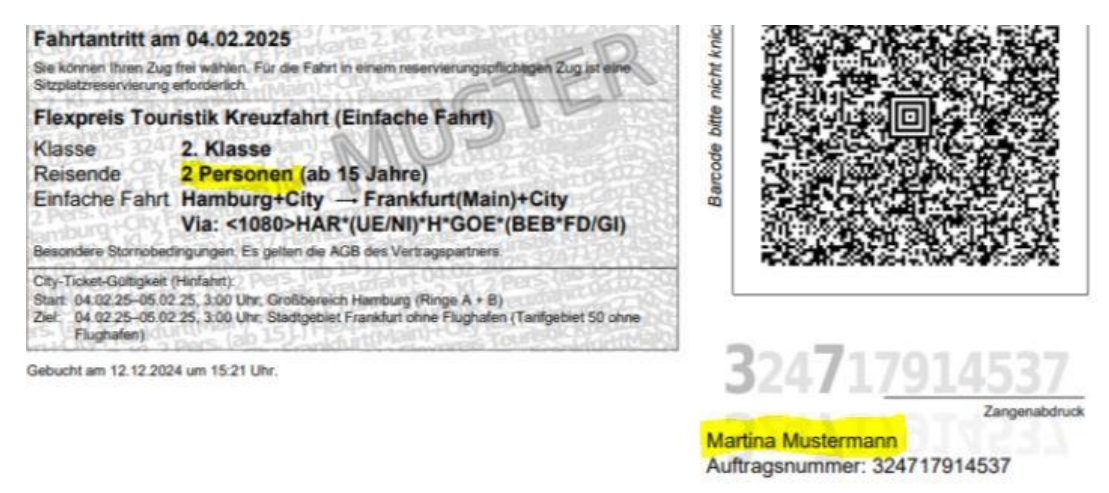

# Redeeming vouchers for additional persons or return trip:

After downloading or sending the tickets, you can redeem additional vouchers for other persons or the return trip. You will be redirected back to the homepage.

| DOWNLOAD TICKET<br>Please download your ticket                                                                                                    |                                               |
|----------------------------------------------------------------------------------------------------|-----------------------------------------------|
| Thank you, you have now successfully redeemed the voucher. Please download now or import your ticket into the <u>DB Navigator</u> . Please note that only one perso your ticket. | your ticket as a PDF<br>n's name is listed on |
|                                                                                                    | 🕁 Download ticket                             |
|                                                                                                    | Questions about the ticket?                   |
| Additionally, you can now send your ticket to your email address.                                                                                                    |                                               |
|                                                                                                    | Send ticket via email                         |
| Once you have downloaded or emailed your ticket, you can click here to proceed remaining coupon codes.                                                                           | d with redeeming the                          |
|                                                                                                    | Redeem more vouchers                          |
|                                                                                                    |                                               |

# Has your journey changed and do you need a new ticket?

Restart the redemption process.

| <ul> <li>Outward journey 17.02.2025, 2 class</li> <li>Note</li> <li>After redeeming the voucher code, subsequent changes have been made which may require you to redeem your voucher code again. If you have any questions, please contact your tour operator.</li> <li>München Hbf - Hamburg Hbf</li> <li>Martina Mustermann<br/>BEWO-WDZ2U-XZBH5-86V9W</li> </ul> | <ul> <li>L Download ticket</li> <li>Send ticket</li> <li>I Rebook ticket</li> </ul> |
|----------------------------------------------------------------------------------------------------|-------------------------------------------------------------------------------------|
| Max Mustermann<br>BEWO-WJGJ4-VJYCN-W94WV                                                                                                    |                                                                                     |
|                                                                                                    |                                                                                     |

### How to rebook your train ticket:

If your travel plans changed but you have already redeemed your voucher code into a ticket, you can change your ticket yourself.

Select the option "Changed train travel plans?" and confirm that the old ticket will be cancelled, and a new ticket will be booked through the rebooking process.

| VOUCHER CODES                                          | TRAVELLERS                                                   | STATION AND<br>TIME | CHOOSE<br>CONNECTION | OVERVIEW AND<br>BOOKING            | DOWNLOAD<br>TICKETS                     |
|--------------------------------------------------------|--------------------------------------------------------------|---------------------|----------------------|------------------------------------|-----------------------------------------|
| Your already                                           | / booked tick                                                | ets                 |                      |                                    | 2/2 🖏                                   |
|                                                        |                                                              |                     |                      |                                    |                                         |
| Outward                                                | journey 19.02.2025                                           | 5, 2 class          |                      | 1 Down                             | and ticket                              |
| Rünchen Hbl                                            | journey 19.02.2025<br>f - Hamburg Hbf                        | ō, 2 class          |                      | L Downl                            | oad ticket                              |
| Cutward Munchen Hbi<br>Martina Muster<br>BEWO-WDZ2U-XX | journey 19.02.2025<br>f - Hamburg Hbf<br>rmann<br>ZBH5-86V9W | 5, 2 class          |                      | → Downl<br>→ Send<br>Changed train | oad ticket<br>I ticket<br>travel plans? |

The previously booked original ticket will only be cancelled after the new ticket has been successfully booked and can no longer be used by the traveler.

Once the ticket has been cancelled, you can choose a new connection, and a new ticket will be created.

**Step 9:** Now, download your ticket or send it to yourself via email. You will not receive it with your travel documents.

We wish you a pleasant journey.